# 5 Steps to Get Your Database in Shape

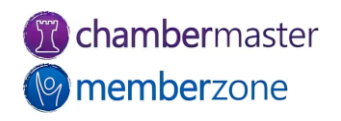

### Clean Up "Dirty Data"

- 1. Identify and merge duplicate data
- 2. Identify incomplete and/or inaccurate data
- 3. Stop collecting data you don't use
- 4. Review invalid emails
- 5. Review Membership Status

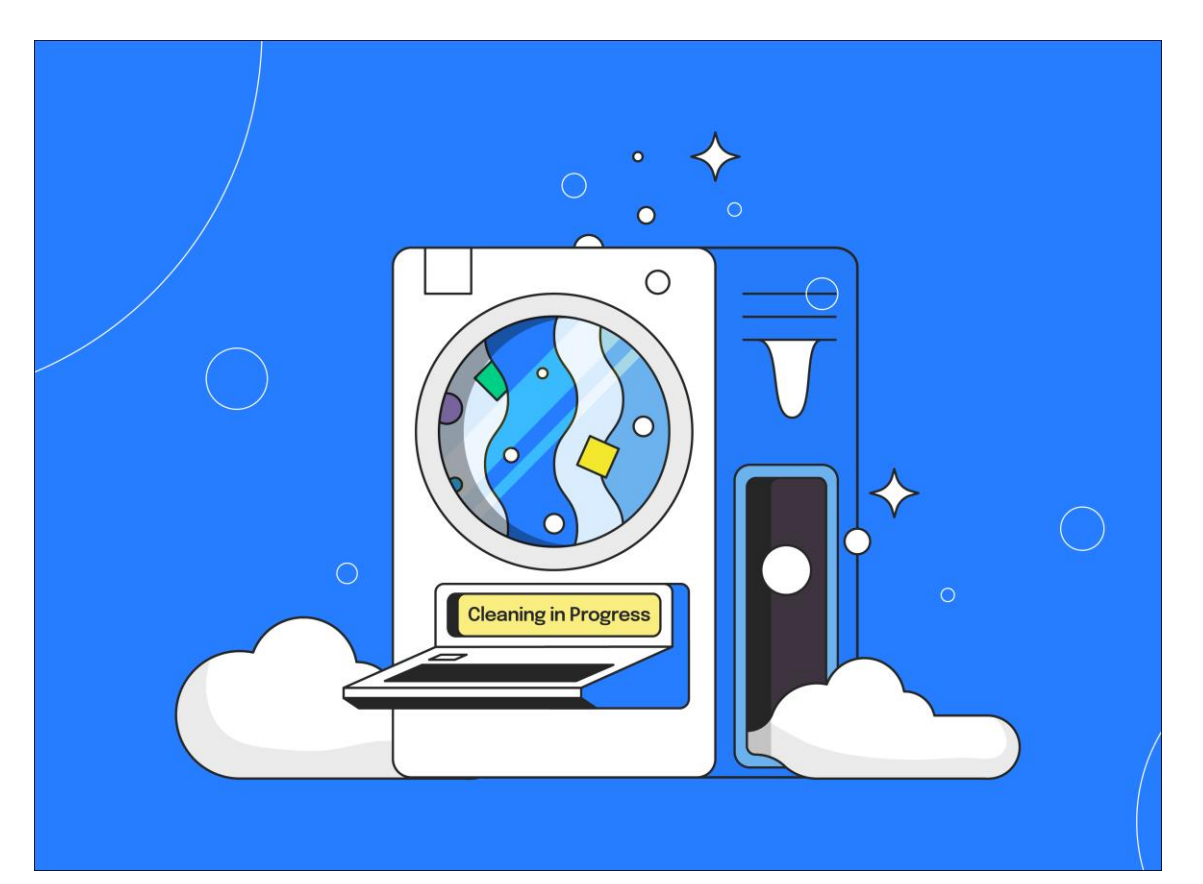

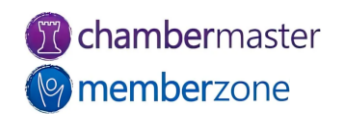

# Signs of Dirty Data

- You need to look in different places for information
- You don't fully trust the numbers you see
- You can't understand your data
- Staff collect, store, and use data differently
- You wish you had information that you don't

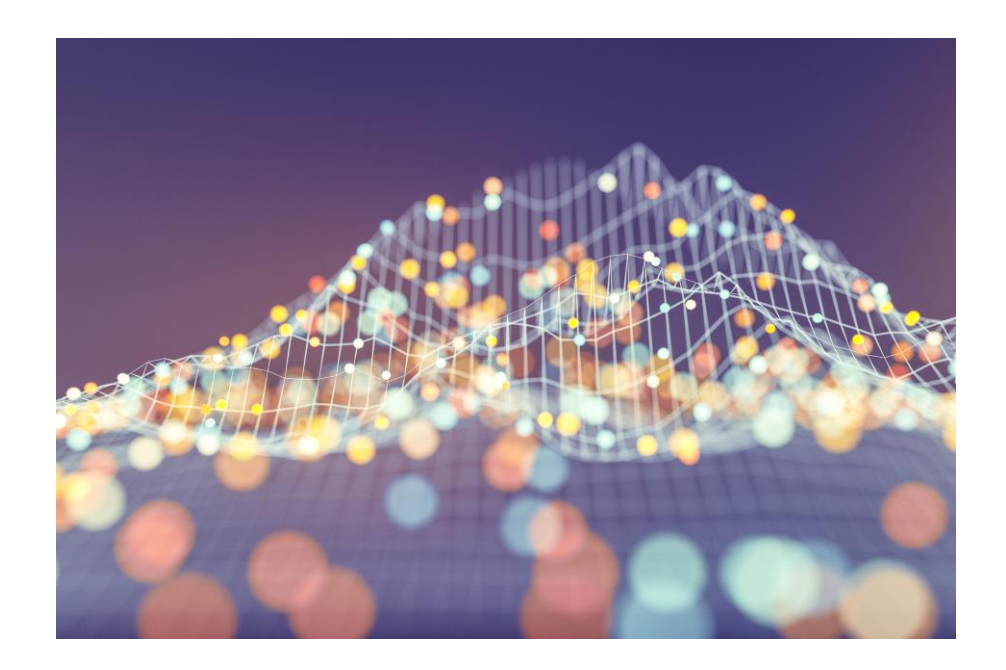

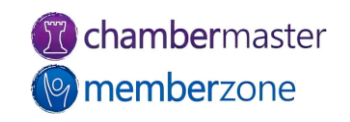

## 1. Identify & Merge Duplicates

- How did duplicates get into your database in the first place?
  - No standardized procedure for how information is added to database
  - Staff not verifying records already exist before entering information
  - <u>Membership Application</u> submitted when Prospect already exists in database
  - Event Registrations not appropriately matched to existing contacts
- Establish specific guidelines for how data is entered into database

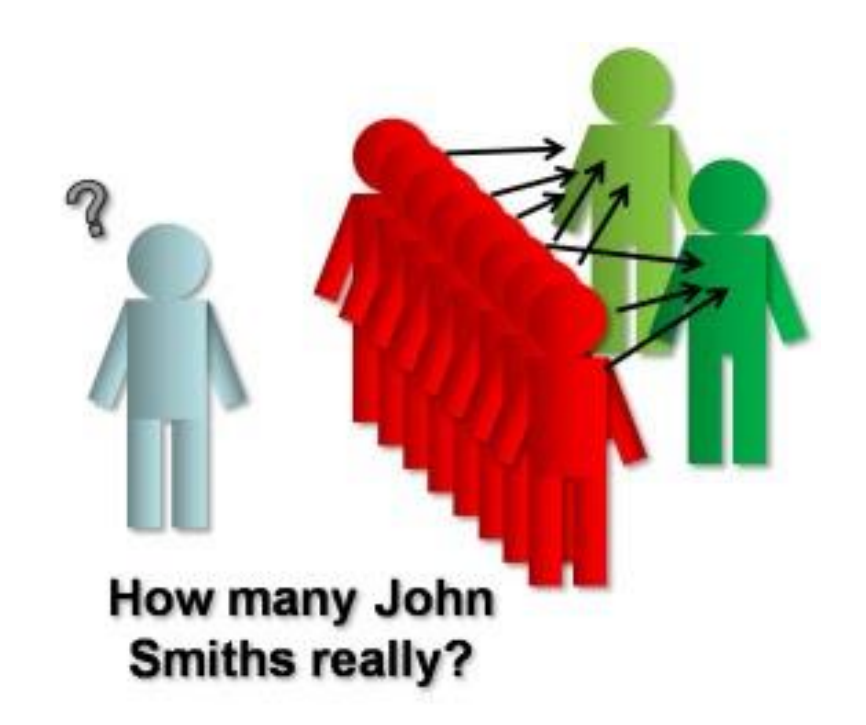

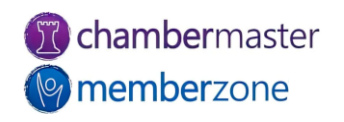

## 1. Identify & Merge Duplicates

#### <u>Custom Member Report</u>

- Use to identify duplicate records in your database
- Use several pieces of identifying information in report
- Export to Excel
- Use the Excel Functionality to identify duplicates
  - Search by Company Name, Email Address, etc.

|    | A                            | B          | С          | D                                     | E                  | F               | G               |
|----|------------------------------|------------|------------|---------------------------------------|--------------------|-----------------|-----------------|
| 19 | Big Foot Shoe Shop           | 11/3/2022  | 11/3/2022  | shoes@mailinator.com                  | 5678 Portage       | Big Foot        |                 |
| 20 | Black Diamond Advertising    | 3/22/2018  | 3/22/2018  | blackdiamond@mailinator.com           | 128 w 8th st       | Colette Walters | Colette Walte   |
| 21 | Bobber Gifts                 | 5/28/2019  | 5/28/2019  | bobber@mailinator.com                 | P.O. Box 234       | Jill Jones      | Jill Jones      |
| 22 | Cakes by Katie               | 9/1/2022   | 11/3/2022  | katiescakes@mailinator.com            | 657 First Street   | Katie Cakes     | Katie Cakes     |
| 23 | Car Dealership               | 11/11/2023 | 11/16/2023 |                                       |                    |                 | Abi Normal      |
| 24 | Casino                       |            | 1/24/2024  | jack@mailinator.com                   |                    |                 | Jack Pott       |
| 25 | Clearview Window Repair      |            | 11/3/2022  | windowrepair@mailinator.com           |                    |                 |                 |
| 26 | Crystal Clear Window Washing | 12/19/2023 | 12/19/2023 | crystal@mailinator.com                |                    |                 | Crystal Glass   |
| 27 | Custom Cabinets              | 5/18/2012  | 9/15/2017  | customcabinets@mailinator.com         | 65874 Cty Road 2   | Shane Koglin    | Shane Koglin    |
| 28 | Dana's Fashion Boutique      | 9/9/2022   | 9/9/2022   | dana@mailinator.com                   | 202 N Rose Street  |                 | Dana Jones      |
| 29 | Diephouse Realty             | 9/1/2022   | 12/5/2023  | mwest@mailinator.com                  | 1903 W. Michigan   | Sarah Samuels   | Sarah Samuels   |
| 30 | Dietrich Farms               | 1/2/2012   | 9/15/2017  | dietrichfarms@mailinator.com          | PO Box 46          | Lloyd Caine     | Lloyd Caine     |
| 31 | Dinah's Fireworks            |            | 5/30/2023  | dmite@mailinator.com                  |                    |                 | Dinah Mite      |
| 32 | Discover Kalamazoo           | 9/1/2022   | 2/14/2023  | discoverkalamazoo@mailinator.com      |                    |                 | Lenny West      |
| 33 | Elizabeth's Creations        |            | 9/8/2022   |                                       |                    |                 |                 |
| 34 | Emma's Kitchen               | 5/5/2022   | 3/21/2018  | emmas@mailinator.com                  |                    |                 |                 |
| 35 | Emma's Kitchen               |            | 9/8/2022   |                                       |                    |                 |                 |
| 36 | Furniture Store              | 5/5/2023   | 5/5/2023   | furniture@mailinator.com              |                    |                 | Patty O' Furnit |
| 37 | Gabby's Dry Cleaning         | 10/4/2022  | 10/4/2022  | gabbysdrycleaning@mailinator.com      | 9393 W. Michigan   | Gabby Thomas    | Gabby Thomas    |
| 38 | Gary's Guitars               |            | 4/3/2018   | garysguitars@mailinator.com           | 143 Farmers Alley  | Gary Johnson    | Gary Johnson    |
| 9  | Happy Days Child Care        | 3/22/2018  | 3/22/2018  | hdcc@mailinator.com                   | 101 Main           |                 | Jane Smith      |
| 10 | Jane's Coffee Shop           |            | 2/24/2023  |                                       |                    |                 | Jane Jameson    |
| 41 | Jane's Juice Joint           |            | 3/28/2023  |                                       |                    |                 | Jane Smith      |
| 12 | Jannie Wille                 |            | 3/22/2018  |                                       |                    |                 |                 |
| 13 | Joe's Crab Shack             |            | 4/4/2018   | joescrabshack@mailinator.com          |                    |                 | Joe Shack       |
| 14 | Joel's Voice Lessons         | 5/5/2022   | 5/21/2018  | joelsvoicelessons@mailinator.com      |                    |                 | Joel Full       |
| 45 | Josef's Bakery               | 2/10/2023  | 2/10/2023  |                                       | 70978 East Street  | Josef Cakes     | Josef Cakes     |
| 6  | Juice Joint                  |            | 11/30/2022 |                                       |                    |                 | Amy McKibbo     |
| 17 | Kalamazoo Animal Shelter     |            | 11/3/2022  | kalamazooanimalshelter@mailinator.com |                    |                 |                 |
| 48 | Kalamazoo Aquarium           |            | 12/18/2023 | maureen@mailinator.com                |                    |                 | Maureen Biolo   |
| 49 | Kalamazoo Brewery Tours      |            | 9/29/2022  | kzoobrewtours@mailinator.com          |                    |                 | Alexander Sm    |
| 50 | Kalamazoo Candy Store        | 11/2/2022  | 11/2/2022  | kzoocandy@mailinator.com              | 3456 W Main        | Kalamazoo Candy |                 |
|    | Kalamazoo Coffoo Shon        |            | 11/2/2022  | kannanffan Omailinatar com            | 700 M/ Main Street | Kalamazoo       |                 |

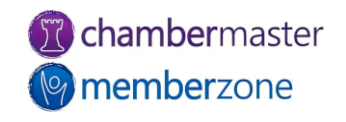

### 1. Identify & Merge Duplicates

#### Merge Duplicates

- Best Practice: merge older record
   into newer record
  - Newer record usually has the most current data
- Select data to retain for each field within record
- Administrator <u>permission level</u> required
- Merge cannot be undone
  - Ensure accuracy before merging

#### Member - Merge

#### Best Company

Cancel

Only values that differ between the selected members will show up on the list below. Click on value you want to use for the final merged value from values for either **Best Company** or **Best Company**. The currently selected value is highlighted in green.

After the merge is complete, please use the Merge Selected Rep feature on the Reps tab to consolidate reps if needed. In addition, please review the Account, Advanced, and Marketing tabs to disable or delete any duplicate information if necessary.

|                                       | Source Record                         | Destination Record                    | New Destination Record |
|---------------------------------------|---------------------------------------|---------------------------------------|------------------------|
| Field                                 | Best Company<br>(Created: 11/7/2017): | Best Company<br>(Created: 9/26/2019): | Merged Value           |
| Contact Fields                        |                                       |                                       |                        |
| Primary Phone                         | (604) 123-4567                        |                                       |                        |
| Physical Address Fields               | 5                                     |                                       |                        |
| City<br>Address Line 1<br>Postal Code | Baxter<br>876 Graggre Lane<br>87654   | Crosby<br>56441                       | Crosby<br>56441        |
| Mailing Address Fields                |                                       |                                       |                        |
| City<br>Country                       | US                                    | Crosby                                | Crosby                 |
| Postal Code<br>State/Province         |                                       | 56441<br>MN                           | 56441<br>MN            |
| Display Fields                        |                                       |                                       |                        |
| Display Primary Phone                 | (604) 123-4567                        |                                       |                        |
| Lodging Vacancy<br>Service            | None                                  | ChamberMaster                         | ChamberMaster          |

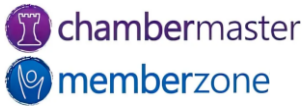

- Use your reports to find missing data in your database
  - Information needed to interact with members
  - Information important to providing great member experience
  - Information needed for board reports
  - Information needed for event invitations

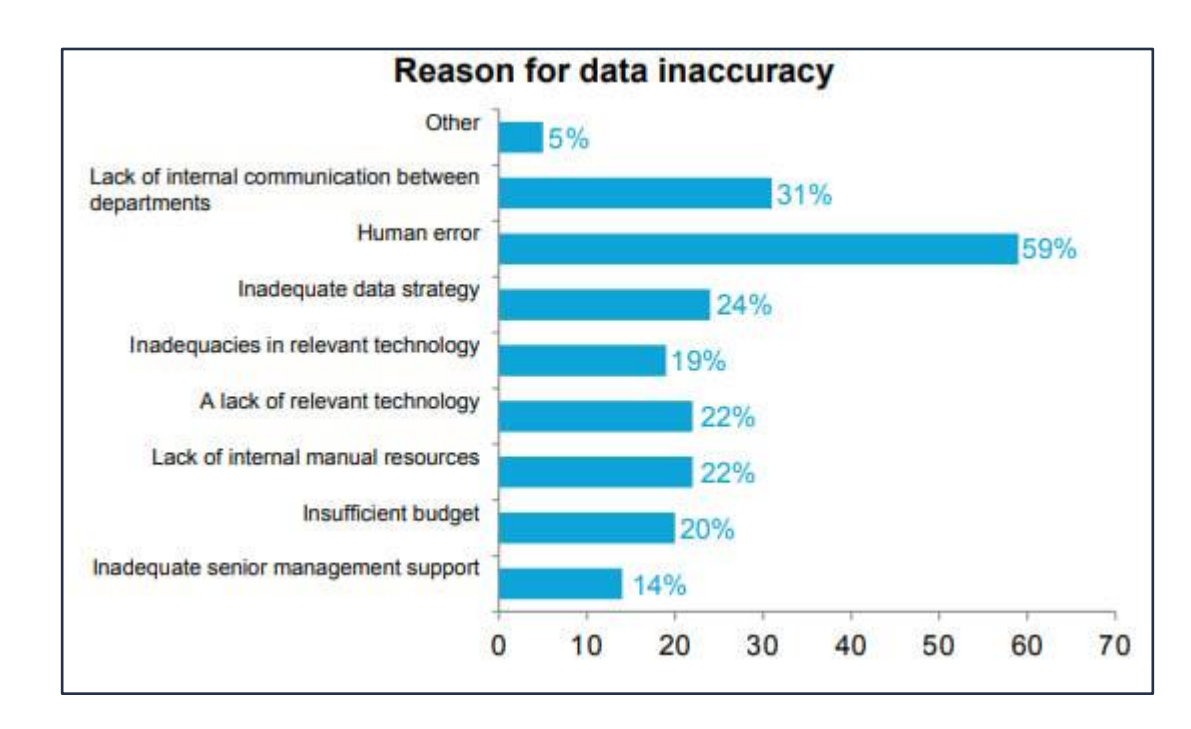

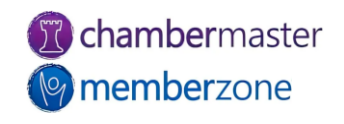

- Use <u>Custom Member</u> <u>Report</u>
  - Helps identify missing data
- Create Custom Member Report with necessary fields and save to use for regular database cleanup
  - Run on regular basis (monthly, quarterly, etc.)

| CP Billing Contact Info        |                     |                                       |  |  |  |  |
|--------------------------------|---------------------|---------------------------------------|--|--|--|--|
| Company Name                   | Billing Contact     | Billing Email                         |  |  |  |  |
| A & T Baseball                 | Skinny Harold       | skinny@mailinator.com                 |  |  |  |  |
| A Place for Dogs               | Shannon Jones       | cheri.petterson@growthzone.com        |  |  |  |  |
| abcd                           |                     | 1 03                                  |  |  |  |  |
| Acorns                         | Wally Main          |                                       |  |  |  |  |
| Addams and Sons                | Mark Addams         |                                       |  |  |  |  |
| Alex Race Track Events LLC     |                     |                                       |  |  |  |  |
| Beautiful Home Remodeling      | Peter Mays          | cheri.petterson@growthzone.com        |  |  |  |  |
| Best Company                   | Joan Larsen         |                                       |  |  |  |  |
| Cakes by Stefani               |                     | stefan@mailinator.com                 |  |  |  |  |
| Cheri's Dog Boarding           | Cheri Test          |                                       |  |  |  |  |
| Chewy Chewy                    | Lance Chewy         | chewchew@mailinator.com               |  |  |  |  |
| Danico's                       | Tony Danico         |                                       |  |  |  |  |
| Dogs R' Us                     |                     | loisl@mailinator.com                  |  |  |  |  |
| Fanron Realty Group            |                     |                                       |  |  |  |  |
| Fayette Store                  | Jane Breyer         | breyer@mailinator.com                 |  |  |  |  |
| Floydd's Windows               |                     |                                       |  |  |  |  |
| Flutists                       | Jerry Flute         | jerryf@mailinator.com                 |  |  |  |  |
| Frank's Pitstop                | Greg Hales          | marks@mailinator.com                  |  |  |  |  |
| Gabriela's Designs and Styling | Gabriela Chavez-Lop | ez                                    |  |  |  |  |
| Golf Tournament Non-Member     | John Jacobs         |                                       |  |  |  |  |
| Grant's                        | Grant Lance         |                                       |  |  |  |  |
| Green Building Builders        |                     |                                       |  |  |  |  |
| Henry's                        | Henry LeMarc        | cheri.petterson@micronetonline.com    |  |  |  |  |
| Herb's Herb House              |                     |                                       |  |  |  |  |
| hi                             |                     |                                       |  |  |  |  |
| Horses are Us                  |                     |                                       |  |  |  |  |
| House of Cards                 | Joe House           |                                       |  |  |  |  |
| I Like it Shiny                |                     | diamondsareagirlsbestfriend@gmail.cor |  |  |  |  |

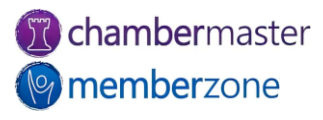

- Follow procedure for adding a new member record
- If using the <u>Membership</u> <u>Application</u>, ensure you're gathering the essential information needed for a complete record
  - Use <u>Custom Fields</u> to gather pertinent information

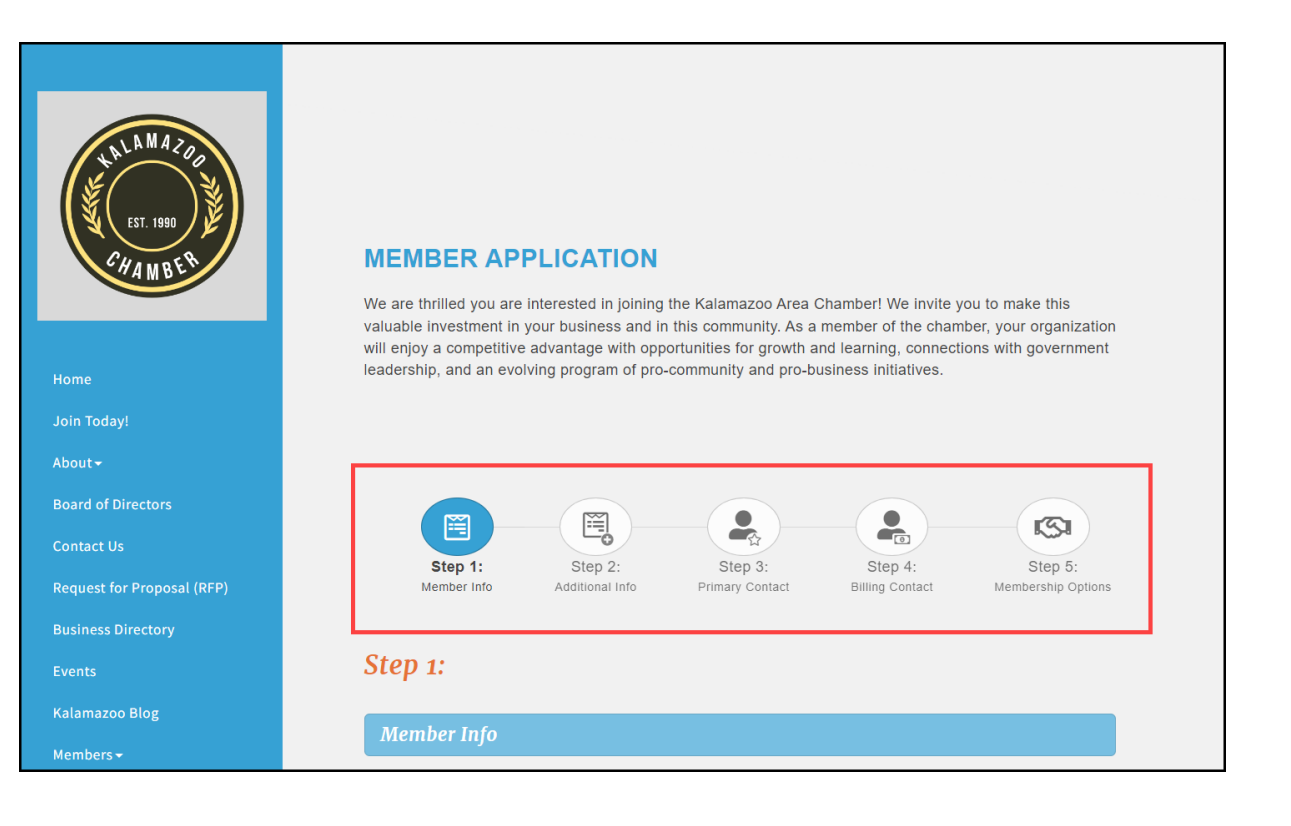

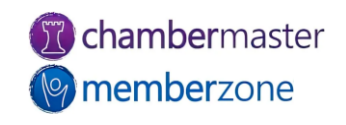

- Set a regular cadence to remind your members to update their profile information
  - How Do I Get Chamber Members to Update Their Information?
- Use the <u>Update your Membership</u> <u>Listing</u> email template
  - Quickly determine if information is accurate
  - Link to <u>MIC</u> to change anything that needs updating

| Dear A Place for Dogs,                                                                                                    |                                                                                                    |
|----------------------------------------------------------------------------------------------------|----------------------------------------------------------------------------------------------------|
| Changes happen. Have you upda<br>updating the Member Information                                                                              | ted your member information recently? You should be<br>n Center at least every 3 months.                                                                     |
| Your membership provides excell<br>customers and share information<br>nternationally. Don't frustrate you<br>complete, up-to-date information | lent opportunities for your organization to attract new<br>n with our community, the region and even<br>ur customers - make sure everyone has access to<br>! |
| Important: Completing<br>and exposure!                                                                                                    | your profile is critical to gaining increased visibility                                                                                                    |
| Take a few moments to review yo<br>Member Information Center to m                                                                             | our information below and then access the online ake changes.                                                                                                |
| Our Records:                                                                                                    |                                                                                                    |
| Company Name:                                                                                                    | A Place for Dogs                                                                                                    |
| Primary Phone:                                                                                                    | (218) 546-5413                                                                                                    |
| Physical Address:                                                                                                    | 21748 S Raider Court<br>Winona, MN 55987                                                                                                    |
| Mailing Address:                                                                                                    | 21748 S Raider Court<br>Winona, MN 55987                                                                                                    |
| Billing Contact:                                                                                                    | Kase Brady                                                                                                    |
| Billing Address:                                                                                                    | Kase Brady<br>34 Main Street<br>Nisswa, MN 56468                                                                                                    |
|                                                                                                    | Eric Allan<br>Louis Armstrong<br>Ben Bowman<br>Krystal Bowman<br>Kase Brady                                                                                  |

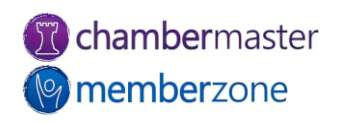

### Who can make changes?

- <u>Member Record Updates</u>
   report
  - Displays changes made to member record
  - Good troubleshooting first step
    - Filter to specific date range, member, or change type
  - Can download report to use Excel functionality

| Search Help                                                                                                    |                                                                                                    |                                                                                                    |                                                             |                                                                                                    |                                                                                                    |                                                                                                    |      |   |
|----------------------------------------------------------------------------------------------------|----------------------------------------------------------------------------------------------------|----------------------------------------------------------------------------------------------------|-------------------------------------------------------------|----------------------------------------------------------------------------------------------------|----------------------------------------------------------------------------------------------------|----------------------------------------------------------------------------------------------------|------|---|
|                                                                                                    | Reports                                                                                                    |                                                                                                    |                                                             |                                                                                                    |                                                                                                    |                                                                                                    |      |   |
| ashboard                                                                                                    |                                                                                                    |                                                                                                    |                                                             |                                                                                                    |                                                                                                    |                                                                                                    |      |   |
| roupe                                                                                                    | Member Updat                                                                                                    | e Activity                                                                                                    |                                                             |                                                                                                    |                                                                                                    |                                                                                                    |      |   |
| oups                                                                                                    | Filter Options                                                                                                    |                                                                                                    |                                                             |                                                                                                    |                                                                                                    | Clear Filt                                                                                                    | ters |   |
| ents                                                                                                    | Member: Select                                                                                                    | t a Member                                                                                                    |                                                             |                                                                                                    |                                                                                                    |                                                                                                    | _    |   |
| bs                                                                                                    | From: 9/28/2                                                                                                    | 2023                                                                                                    |                                                             |                                                                                                    |                                                                                                    |                                                                                                    |      |   |
| lvertising                                                                                                    | то: 9/28/2                                                                                                    | 2023                                                                                                    |                                                             |                                                                                                    |                                                                                                    |                                                                                                    |      |   |
| arketSpace                                                                                                    | Change Type:                                                                                                    |                                                                                                    | *                                                           |                                                                                                    |                                                                                                    |                                                                                                    |      |   |
| ews Releases                                                                                                    | Changed by:                                                                                                    |                                                                                                    | *                                                           |                                                                                                    |                                                                                                    |                                                                                                    |      |   |
| o Request                                                                                                    | changed by:                                                                                                    |                                                                                                    | -                                                           |                                                                                                    |                                                                                                    |                                                                                                    |      |   |
| ling                                                                                                    | Refresh Listing                                                                                                    |                                                                                                    |                                                             |                                                                                                    |                                                                                                    |                                                                                                    |      |   |
| ports                                                                                                    | Datas listed below are br                                                                                                    | and on the data recorded                                                                                                    | on the Central time 7                                       |                                                                                                    |                                                                                                    |                                                                                                    |      |   |
| oud Drive                                                                                                    | Dates listed below are ba                                                                                                    | ased on the date recorded                                                                                                    | I on the Central time 20                                    | one server (GMT-06:00).                                                                                                    |                                                                                                    |                                                                                                    |      |   |
| orm Builder                                                                                                    | Form Builder entries 1 - 7 of 7 Display 10 V results per page.                                                                                                    |                                                                                                    |                                                             |                                                                                                    |                                                                                                    |                                                                                                    |      |   |
| eCommerce Member Lindate Activity Report                                                                                                    |                                                                                                    |                                                                                                    |                                                             |                                                                                                    |                                                                                                    |                                                                                                    |      |   |
| Commerce                                                                                                    |                                                                                                    |                                                                                                    | -<br>Member Update A                                        | ctivity Report                                                                                                    |                                                                                                    |                                                                                                    |      |   |
| commerce<br>oject/Task                                                                                                    | Mombor Namo                                                                                                    | Field Changed                                                                                                    | Member Update A                                             | ctivity Report                                                                                                    | Date Changed                                                                                                    | Changed By                                                                                                    |      | _ |
| ommerce<br>oject/Task<br>tup                                                                                                    | Member Name                                                                                                    | Field Changed                                                                                                    | Member Update A<br>Old Value                                | ctivity Report                                                                                                    | Date Changed                                                                                                    | Changed By                                                                                                    |      |   |
| rommerce<br>oject/Task<br>tup<br>count                                                                                                    | Member Name<br>Anne's Antiques                                                                                                    | Field Changed<br>RepFirstName                                                                                                    | Member Update A                                             | ctivity Report<br>New Value<br>Anne                                                                                                    | Date Changed<br>9/28/2023 -<br>12:30PM                                                                                                    | Changed By<br>Elizabeth<br>Diephouse                                                                                                    |      |   |
| ommerce<br>oject/Task<br>tup<br>count<br>aining<br>pport Help/Wiki                                                                                                    | Member Name<br>Anne's Antiques<br>Anne's Antiques                                                                                                    | Field Changed<br>RepFirstName<br>RepLastName                                                                                                    | Member Update A<br>Old Value                                | ctivity Report<br>New Value<br>Anne<br>Teak                                                                                                    | Date Changed<br>9/28/2023 -<br>12:30PM<br>9/28/2023 -<br>12:30PM                                                                                                    | Changed By<br>Elizabeth<br>Diephouse<br>Elizabeth<br>Diephouse                                                                                                    |      |   |
| ommerce<br>uject/Task<br>up<br>count<br>ining<br>oport Help/Wiki<br>Linked Account                                                                                                    | Member Name<br>Anne's Antiques<br>Anne's Antiques<br>Anne's Antiques                                                                                                    | Field Changed<br>RepFirstName<br>RepLastName<br>RepEmail                                                                                          | Member Update A<br>Old Value                                | Ctivity Report New Value Anne Teak ateak@mailinator.com                                                                                                    | Date Changed           9/28/2023 -<br>12:30PM           9/28/2023 -<br>12:30PM           9/28/2023 -<br>12:30PM                                                                                                    | Changed By<br>Elizabeth<br>Diephouse<br>Elizabeth<br>Diephouse<br>Elizabeth<br>Diephouse                                                                               |      |   |
| ommerce<br>oject/Task<br>tup<br>count<br>sining<br>pport Help/Wiki<br>Linked Account<br>sk List                                                                                                    | Member Name<br>Anne's Antiques<br>Anne's Antiques<br>Anne's Antiques<br>Anne's Antiques                                                                                                    | Field Changed<br>RepFirstName<br>RepLastName<br>RepEmail<br>RepContactPref                                                                        | Member Update A<br>Old Value<br>email                       | ctivity Report<br>New Value<br>Anne<br>Teak<br>ateak@mailinator.com                                                                                                    | Date Changed           9/28/2023 -           12:30PM           9/28/2023 -           12:30PM           9/28/2023 -           12:30PM           9/28/2023 -           12:30PM           9/28/2023 -           12:30PM                                                                                                    | Changed By<br>Elizabeth<br>Diephouse<br>Elizabeth<br>Diephouse<br>Elizabeth<br>Diephouse<br>Elizabeth<br>Diephouse                                                     |      |   |
| ommerce<br>oject/Task<br>tup<br>count<br>sining<br>pport Help/Wiki<br>Linked Account<br>sk List C<br>Mbr Signups<br>Hot Deals                                                                                                    | Member Name<br>Anne's Antiques<br>Anne's Antiques<br>Anne's Antiques<br>Anne's Antiques<br>Anne's Antiques                                                                                                    | Field Changed<br>RepFirstName<br>RepLastName<br>RepEmail<br>RepContactPref<br>RepIsPrimary                                                        | Member Update A<br>Old Value<br>email<br>: false            | ctivity Report           New Value           Anne           Teak           ateak@mailinator.com           Anne Teak: true                                                                               | Date Changed           9/28/2023 -           12:30PM           9/28/2023 -           12:30PM           9/28/2023 -           12:30PM           9/28/2023 -           12:30PM           9/28/2023 -           12:30PM           9/28/2023 -           12:30PM           9/28/2023 -           12:30PM           9/28/2023 -           12:30PM | Changed By<br>Elizabeth<br>Diephouse<br>Elizabeth<br>Diephouse<br>Elizabeth<br>Diephouse<br>Elizabeth<br>Diephouse                                                     |      |   |
| ommerce<br>oject/Task<br>tup<br>count<br>sining<br>pport Help/Wiki<br>Linked Account<br>sk List<br>Wbr Signups<br>Hot Deals<br>MarketSpace<br>News Releases                                                                                                    | Member Name<br>Anne's Antiques<br>Anne's Antiques<br>Anne's Antiques<br>Anne's Antiques<br>Anne's Antiques                                                                                                    | Field Changed       FepFirstName       RepLastName       RepEmail       RepContactPref       RepIsPrimary       RepIsBilling                      | Member Update A<br>Old Value<br>email<br>: false<br>: false | ctivity Report           New Value           Anne           Teak           ateak@mailinator.com           Anne Teak: true           Anne Teak: true                                                     | Date Changed           9/28/2023 -           12:30PM           9/28/2023 -           12:30PM           9/28/2023 -           12:30PM           9/28/2023 -           12:30PM           9/28/2023 -           12:30PM           9/28/2023 -           12:30PM                                                                                 | Changed By<br>Elizabeth<br>Diephouse<br>Elizabeth<br>Diephouse<br>Elizabeth<br>Diephouse<br>Elizabeth<br>Diephouse<br>Elizabeth<br>Diephouse                           |      |   |
| ommerce<br>oject/Task<br>tup<br>count<br>aining<br>pport Help/Wiki<br>Linked Account<br>sk List C<br>Mbr Signups<br>Hot Deals<br>MarketSpace<br>New Releases<br>New Events<br>Job Postings                                                                                                    | Member Name         Anne's Antiques         Anne's Antiques         Anne's Antiques         Anne's Antiques         Anne's Antiques         Anne's Antiques         Anne's Antiques         Anne's Antiques         Anne's Antiques         Anne's Antiques         Anne's Antiques         Anne's Antiques         Anne's Antiques                          | I       Field Changed       RepFirstName       RepLastName       RepEmail       RepContactPref       RepIsPrimary       RepIsBilling       MemNew | Member Update A Old Value email c false false               | ctivity Report           New Value           Anne           Teak           ateak@mailinator.com           Anne Teak: true           Anne Teak: true           Anne Teak: true           Anne's Antiques | Date Changed           9/28/2023 -           12:30PM           9/28/2023 -           12:30PM           9/28/2023 -           12:30PM           9/28/2023 -           12:30PM           9/28/2023 -           12:30PM           9/28/2023 -           12:30PM           9/28/2023 -           12:30PM           9/28/2023 -           12:30PM | Changed By<br>Elizabeth<br>Diephouse<br>Elizabeth<br>Diephouse<br>Elizabeth<br>Diephouse<br>Elizabeth<br>Diephouse<br>Elizabeth<br>Diephouse<br>Elizabeth<br>Diephouse |      |   |
| Commerce<br>oject/Task<br>etup<br>aining<br>port Help/Wiki<br>Linked Account<br>sk List C<br>Mbr Signups<br>Hot Deals<br>MarketSpace<br>News Releases<br>New Seleases<br>New Seleases<br>New Seleases<br>New Seleases<br>New Seleases<br>New Seleases<br>New Seleases<br>New Seleases<br>New Seleases<br>New Seleases | Member Name         Anne's Antiques         Anne's Antiques         Anne's Antiques         Anne's Antiques         Anne's Antiques         Anne's Antiques         Anne's Antiques         Anne's Antiques         Anne's Antiques         Anne's Antiques         Anne's Antiques         Anne's Antiques         Anne's Antiques         Print → Download | I       Field Changed       RepFirstName       RepLastName       RepEmail       RepContactPref       RepIsPrimary       RepIsBilling       MemNew | Member Update A<br>Old Value<br>email<br>: false<br>: false | ctivity Report New Value Anne Ceak ateak@mailinator.com Anne Teak: true Anne Teak: true Anne's Antiques                                                                                                 | Date Changed           9/28/2023 -           12:30PM           9/28/2023 -           12:30PM           9/28/2023 -           12:30PM           9/28/2023 -           12:30PM           9/28/2023 -           12:30PM           9/28/2023 -           12:30PM           9/28/2023 -           12:30PM           9/28/2023 -           12:30PM | Changed By<br>Elizabeth<br>Diephouse<br>Elizabeth<br>Diephouse<br>Elizabeth<br>Diephouse<br>Elizabeth<br>Diephouse<br>Elizabeth<br>Diephouse<br>Elizabeth<br>Diephouse |      |   |

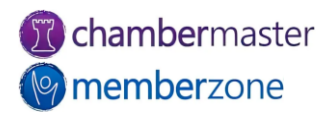

### 3. Stop Collecting Data You Don't Use

- You never want to collect <u>data</u> <u>you don't use</u>
  - Do you use all the <u>demographic data</u> you collect?
  - Custom Fields for <u>Members</u>, <u>Reps</u>, <u>Events</u>, <u>Groups</u>, etc.
- Disable Custom Field
  - Maintain data collected without further clogging up your database
  - Keep custom field for use in the future

#### Custom Field Information

#### Kalamazoo Area Chamber

| Custom | Fields |
|--------|--------|
|        |        |

|   | Field Name                 | Field Type          | Field Size   | Search   | Permission      |        |
|---|----------------------------|---------------------|--------------|----------|-----------------|--------|
| 1 | General                    |                     |              |          |                 |        |
| 1 | Why did you join?          | Select              | edit items   | <b>~</b> | Read Onl 🗸      |        |
| 1 | Would you like a ribbon    | Boolean             | N/A          | <b>~</b> | Read/Writ 🗸     | C      |
| 1 | Are you willing to host a  | Boolean             | N/A          | <b>~</b> | Read/Writ 🗸     |        |
| 1 | Would you like to volun    | Boolean             | N/A          | <b></b>  | Read/Writ 🗸     |        |
| 1 | Number of Employees        | Select              | edit items   | <b></b>  | Read/Writ 🗸     | C      |
| 1 | Referred by                | Text                | 50           |          | Read/Writ 🗸     |        |
| 1 | When is your birthday?     | Date                | N/A          | <b></b>  | Read Onl: 🗸     | C      |
| 1 | Business District          | Select              | edit items   |          | Disabled 🗸      |        |
| 1 | What industry are you i    | Text                | 100          |          | Disabled 🗸      | C      |
| ł |                            | Owr                 | ership       |          |                 | C      |
| 1 | Family Owned?              | Boolean             | N/A          | <b></b>  | Read/Writ 🗸     |        |
| 1 | Minority Owned?            | Boolean             | N/A          | <b></b>  | Read/Writ 🗸     | C      |
| 1 | Veteran Owned?             | Boolean             | N/A          | <b></b>  | Read/Writ 🗸     |        |
| 1 | Women Owned?               | Boolean             | N/A          | <b></b>  | Read/Writ 🗸     |        |
| l | Local Small Business       | Select              | edit items   | <b></b>  | Read/Writ 🗸     | C      |
| 1 | Are you a legally certifie | Boolean             | N/A          | <b></b>  | Read/Writ 🗸     | C      |
| 1 | Pro                        | ospective Me        | mber Informa | ation    |                 | C      |
| 1 | Source How did you he      | Select              | edit items   |          | Disabled 🗸      | C      |
| 1 | Sales Temperature          | Select              | edit items   |          | Disabled 🗸      | C      |
| 1 | Rating                     | Numeric:<br>Integer | N/A          |          | Disabled ¥      |        |
| 1 | Date Added to Pipeline     | Date                | N/A          |          | Disabled ¥      |        |
| 1 | Stage in Sales Process     | Select              | edit items   |          | Disabled 🗸      |        |
| 1 | Close Date                 | Date                | N/A          |          | Disabled 🗸      | C      |
| 1 | Forecasted Month           | Select              | edit items   |          | Disabled 🗸      | C      |
| 1 | Dues Amount                | Numeric:<br>Decimal | N/A          |          | Disabled ¥      | C      |
|   | › Add A Field → Ad         | d A Section H       | eading       | ►F       | temove Selected | Fields |

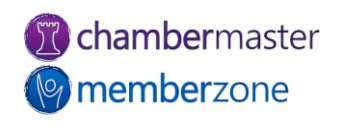

#### Custom Field Report

- Not Recommended: Remove Custom Field
  - Deletes responses and data
  - Run <u>Custom Member</u> <u>Report</u> or Custom Rep Report before deleting
  - Save report to keep historical data

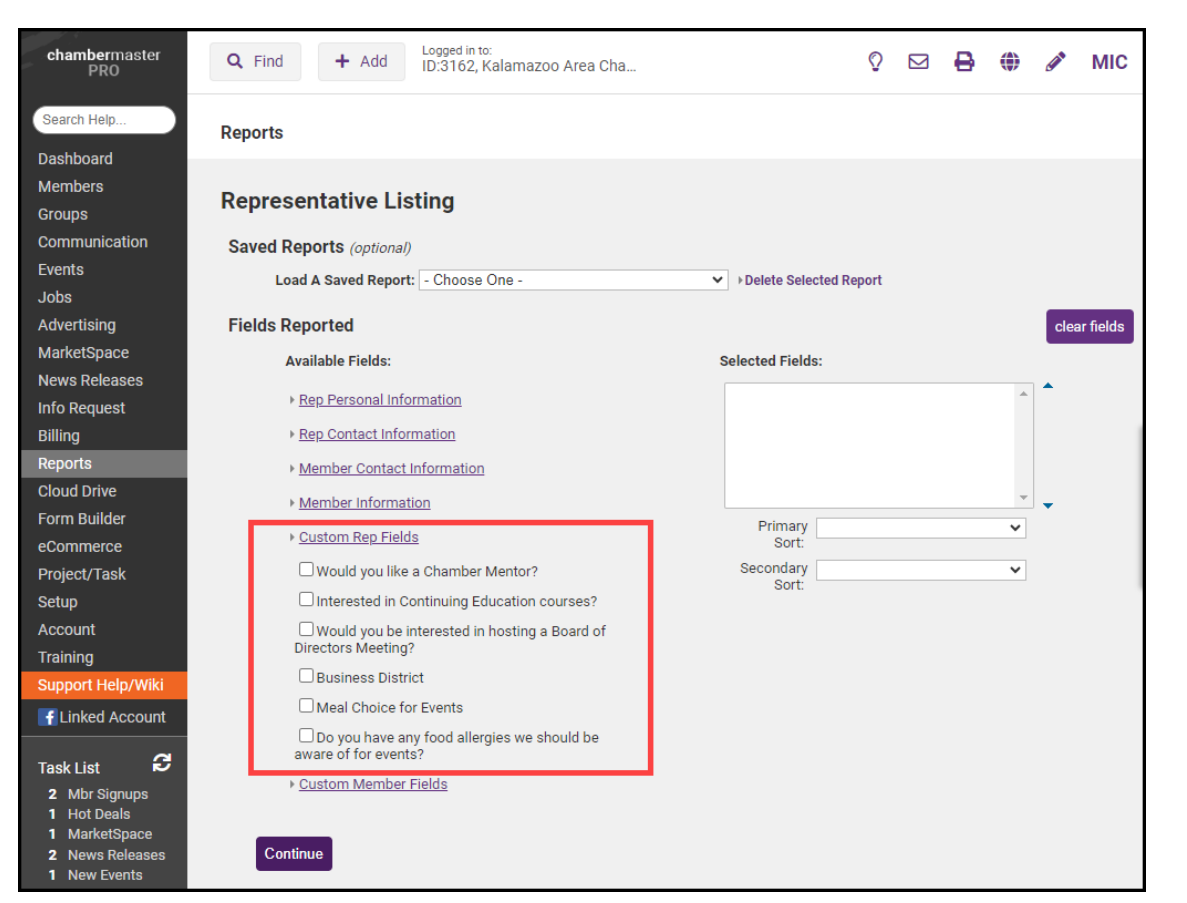

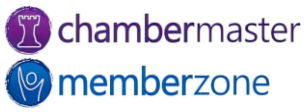

### 4. Review Invalid Email Addresses & Update

- Invalid emails prevent you from communicating with members
  - Also impacts your <u>sender</u>
     <u>reputation</u>
  - Maintain <u>clean email lists</u>
- Quarantined Invalid Email Addresses Report
  - Use to view emails marked as invalid
  - View <u>Quarantine Reasons</u>

| Member Status: Do N<br>Quarantine Status: All<br>Details: Off<br>Refr                                                 | lot Filter by Member Sl   | iatus 🗸                                                                        |                              |                                                              |                 |                   |                         |
|----------------------------------------------------------------------------------------------------|---------------------------|--------------------------------------------------------------------------------|------------------------------|--------------------------------------------------------------|-----------------|-------------------|-------------------------|
| II I of 1 ▶ ▶I   Save as Ex                                                                                           | <u>cel CSV</u><br>Invalio | d Email Ad                                                                     | Idresses                     |                                                              |                 |                   |                         |
| Emails Quarantined: 5                                                                                                 |                           |                                                                                |                              |                                                              |                 |                   |                         |
| Action                                                                                                    | Email                     |                                                                                | Quarantine Reas              | son                                                          | Quarantine Date | Mem ID            | Member                  |
| Re-Check   Change   MarkAsGood         info@XYZ.COM           Re-Check   Change   MarkAsGood         jjones@diephouse |                           | Rejected email; SMTP server rejected email; the<br>email account doesn't exist |                              | 7/28/2019                                                    | 36              | XYZ General Store |                         |
|                                                                                                    |                           | ealty.com No MX Record; MX record of the domain doesn't<br>exist.              |                              | 10/21/2022                                                   | 124             | Diephouse Realty  |                         |
| Re-Check   Change   MarkAsGood                                                                                        | mwest@diephouser          | ealty.com                                                                      | No MX Record; MX r<br>exist. | record of the domain doesn't                                 | 10/11/2022      | 124               | Diephouse Realty        |
| Re-Check   Change   MarkAsGood                                                                                        | s@stacey.com              |                                                                                | No MX Record; MX r<br>exist. | record of the domain doesn't                                 | 7/28/2019       | 16                | MicroMachines of West M |
| Re-Check   Change   MarkAsGood                                                                                        | sam@maillinator.com       | n                                                                              | No MX Record; MX r<br>exist. | record of the domain doesn't                                 | 7/28/2019       | 40                | Tie Dye Designs         |
| Will Be Quarantined: 1                                                                                                |                           |                                                                                |                              |                                                              |                 |                   |                         |
| Action                                                                                                    |                           | Email                                                                          |                              | Quarantine Reason                                            | Planned         | Quarantiı         | ne Date Mem ID Me       |
| Re-Check   Change   Quaran                                                                                            | tine Tonight              | crystal@mailinator.co                                                          | om                           | Invalid email address; may co<br>characters or is incomplete | ontain invalid  |                   | 2/23/2024 127 Crys      |
| 1/30/2024 3:56:49 PM                                                                                                  |                           |                                                                                |                              |                                                              |                 |                   |                         |
| •                                                                                                    |                           |                                                                                |                              |                                                              |                 |                   |                         |
|                                                                                                    |                           |                                                                                |                              |                                                              |                 |                   |                         |

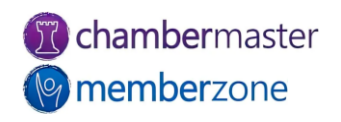

#### 5. Ensure Members Are Accurately Organized

- Do members have the appropriate <u>Membership Status</u>?
  - Active
  - <u>Dropped/Inactive</u>
  - Courtesy
  - Non-Member
  - <u>Prospect</u>
- Ensures true representation of Prospective Members
  - Focus your <u>efforts</u>
- Prospects and Communication by <u>Rep: Detail Report</u>
- <u>Custom Member Report</u>

|                                 | Prospects & Communication<br>Detail |                    |  |  |  |
|---------------------------------|-------------------------------------|--------------------|--|--|--|
| Rep                             | Lead                                | Days Since Contact |  |  |  |
| Andrew Lewis                    | Emma's Kitchen                      | 12                 |  |  |  |
|                                 | Kalamazoo Brewery Tours             | 19                 |  |  |  |
|                                 | Total: 2                            | Average: 15        |  |  |  |
| John Thompson                   | Kalamazoo Coffee Shop               | 51                 |  |  |  |
|                                 | Total: 1                            | Average: 51        |  |  |  |
| John-Jacob Jingleheimer-Schmidt | Juice Joint                         | 14                 |  |  |  |
|                                 | Total: 1                            | Average: 14        |  |  |  |
| Mary West                       | Elizabeth's Creations               | 16                 |  |  |  |
|                                 | Total: 1                            | Average: 16        |  |  |  |
| Sandra Dee                      | Custom Cabinets                     | 19                 |  |  |  |
|                                 | Pedal Bike Shop                     | 12                 |  |  |  |
|                                 | Total: 2                            | Average: 15        |  |  |  |

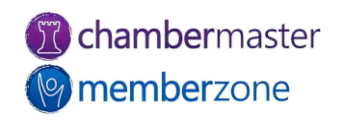

#### Guide to Maintaining a Clean & Healthy Database

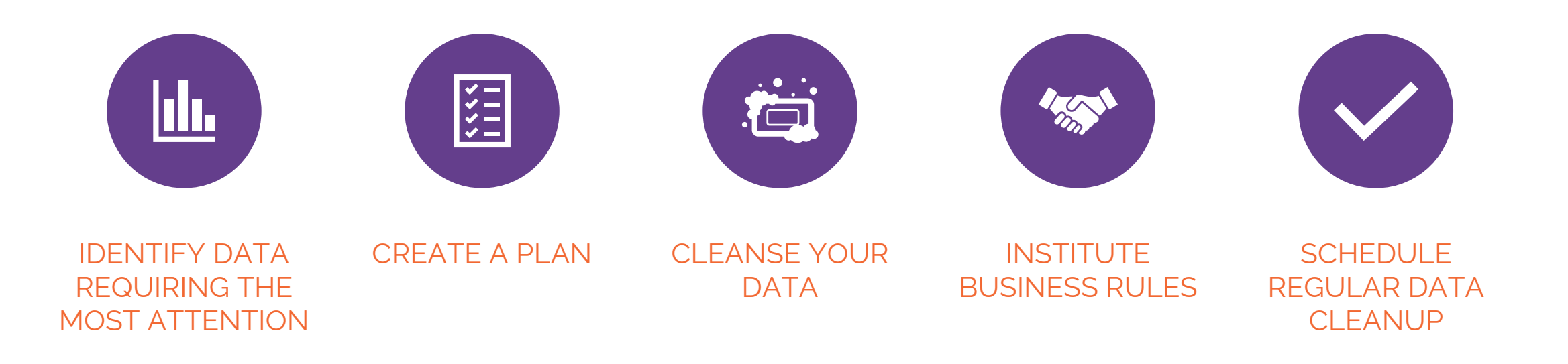

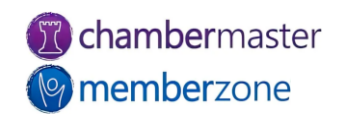

#### **Training Resources**

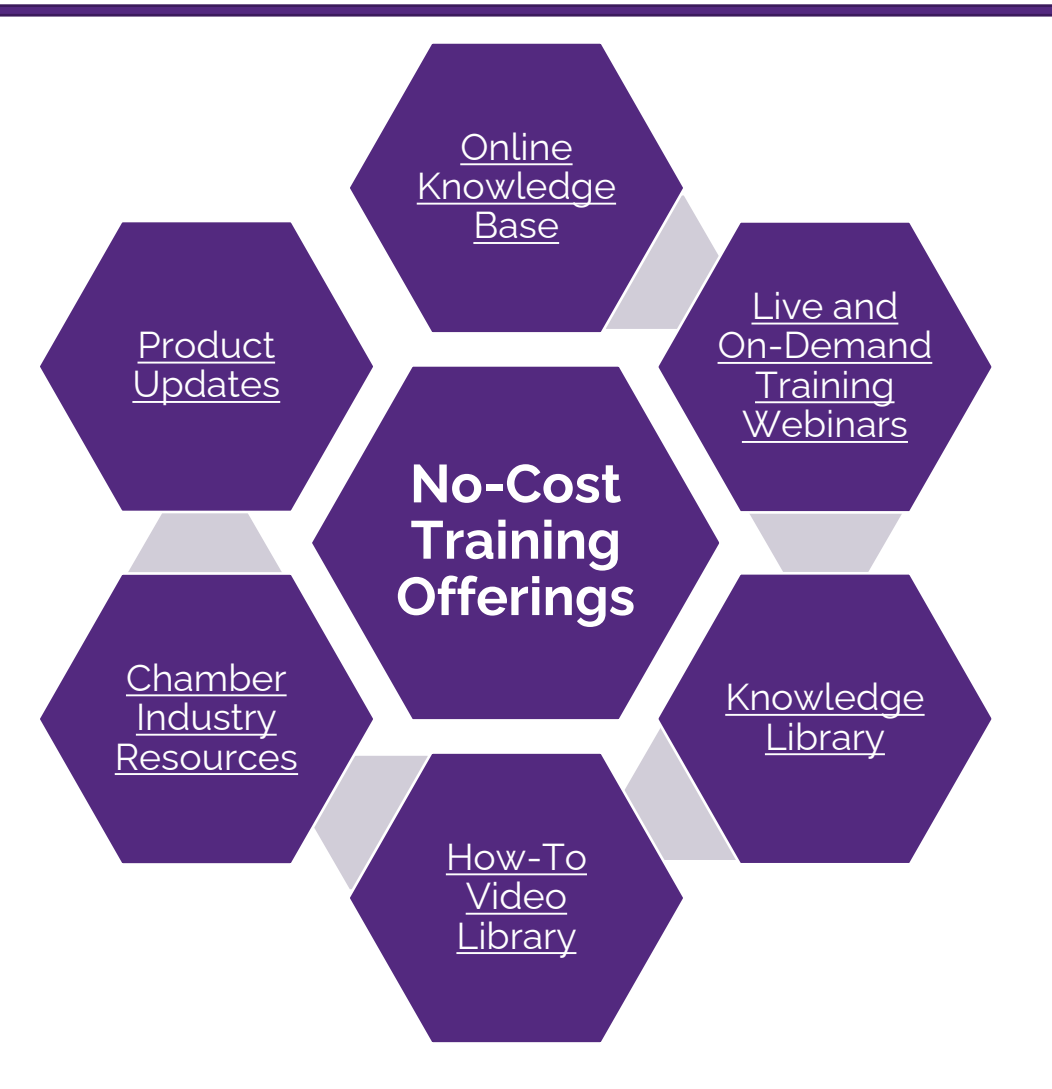

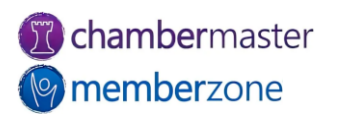

#### Expanded Training Offerings

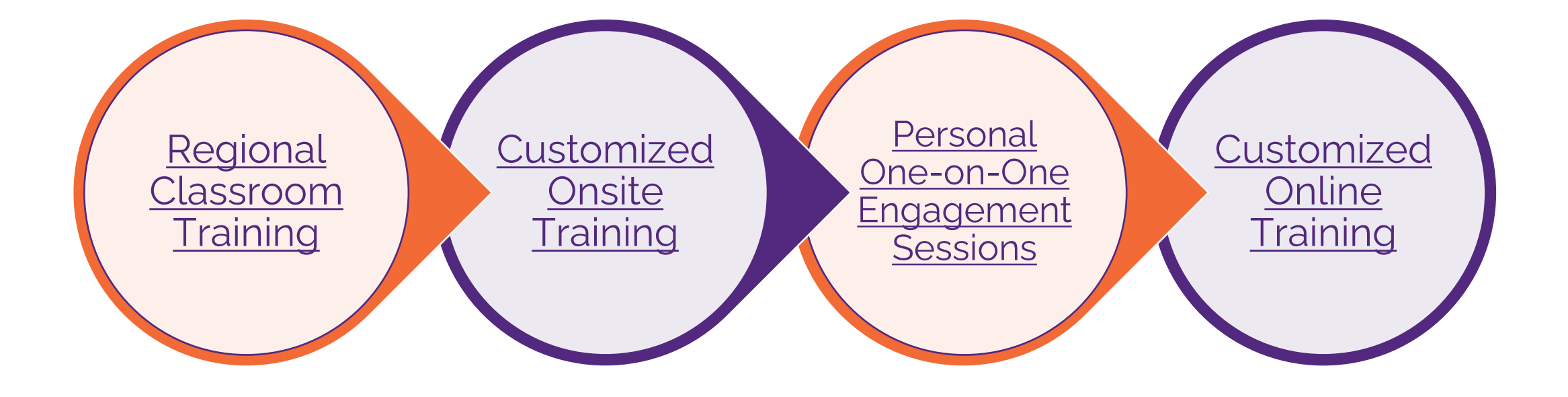

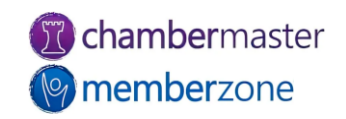

# **Questions?**

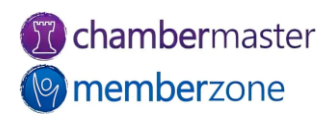